**1**. Assume-se neste lab que concluiu com sucesso o LAB4 e o LAB5 (e sabe utilizar a *template engine* SMARTY). Copie todos os ficheiros da pasta "LAB5" para a pasta "LAB6":

```
a12345@daw2:~$ cd public_html
```

```
a12345@daw2:~/public_html$ cp -R LAB5 LAB6
a12345@daw2:~/public html$ chmod g+w LAB6/templates c
```

2. Construa o formulário ("form") login\_template.tpl a partir do template login\_template.html (que realizou no LAB2 ou no LAB3 à escolha):

| <b>5</b>                                 |                   |
|------------------------------------------|-------------------|
| {MENU_1}                                 | {MENU_2}{(MENU_3} |
|                                          |                   |
| l                                        | _ogin             |
| {ME                                      | SSAGE}            |
| Email:                                   |                   |
| Enter email                              |                   |
| Password:                                |                   |
| Enter password                           |                   |
|                                          | Go                |
| © 2017 Desenvolvimento de Aplicações Web | Designed by Aluno |

Note que o template tem quatro "placeholders"

- {MENU\_1} é um link ("home") para "index.php"
- {MENU\_2} é um self-link ("login")
- {MENU\_3} é um link ("register") para "register.php"
- {MESSAGE} é um placeholder para a mensagem em caso de erro ("Wrong email or password")
- O código PHP que controla este template deverá encontrar-se em "login.php"
- A acção deverá ser action="login\_action.php" e o método deverá ser method="post".

**2.** Construa o controlador login\_action.php que vai consultar a base de dados para validar o login do utilizador:

- em caso de sucesso:
  - cria um "cookie" de sessão e regista no array correspondente
     \$\_SESSION os dados "id", "email" e "name" do utilizador retirados da base de dados
  - re-direcciona para o controlador message.php, e este envia para o browser a mensagem "Welcome back!". Utilize a variável de sessão message para comunicar a mensagem.
- em caso de insucesso
  - o re-direcciona novamente para a página login.php.
  - envia o email que foi introduzido de volta ao controlador login.php através da variável de sessão email
  - envia a mensagem "Wrong email or password" de volta ao controlador login.php através da variável de sessão message

SUGESTÃO: A partir deste momento pode reescrever o seu código nos controladores register.php e register\_action.php para também eles utilizarem variáveis de sessão para passar a informação entre eles

NOTA: A partir deste lab **não é permitido** utilizar dados embutidos no URL para passar informação entre controladores; **é obrigatório** utilizar variáveis de sessão!

3. Actualize o controlador index.php para

| micro<br>blogs                                                        |        |           |                     |
|-----------------------------------------------------------------------|--------|-----------|---------------------|
| home                                                                  | logout | post blog | Welcome Jose Bastos |
| Jose Bastos updated: 2016-10-18 18:44:07 created: 2016-10-18 18:44:07 |        |           | <u>update blog</u>  |
| Já nao sei quantos blogs são os meus                                  |        |           |                     |

- ter acesso ao cookie da sessão e, em caso de login com sucesso,
- actualize o placeholder {WELCOME} em index\_template.tpl com o nome do utilizador
- actualize o placeholder {MENU\_2} em index\_template.tpl com um link para logout\_action.php
- actualize o placeholder {MENU\_3} em index\_template.tpl com um link para blog.php

LabPHPAuth\_A

 todos os blogs da autoria do utilizador (e apenas estes) deverão ter o placeholder {UPDATE}<sup>1</sup> com um link para blog.php?micropost\_id=xx (onde "xx" é o id do blog)

## **4**. Desenhe o controlador "message.php" e o template

"message\_template.tpl"

| <b>%</b>                                 |                   |
|------------------------------------------|-------------------|
| {MESSAGE}                                |                   |
| © 2016 Desenvolvimento de Aplicações Web | Designed by Aluno |

Note que este template tem um placeholder {MESSAGE} e tem um "meta tag" que faz redirect para a página "index.php" do portal ao fim de 3 segundos.

Construa o controlador logout\_action.php que

- encerra (destroi) a sessão
- coloca em {MESSAGE} "See you back soon!"

5. Faça o upload dos ficheiros

- index.php
- login.php
- login\_action.php
- logout\_action.php
- message.php
- model.php (opcional)

para a pasta "LAB6"

Faça o upload dos templates

• login\_template.tpl

<sup>&</sup>lt;sup>1</sup> Se desejar, em lugar do placeholder, pode usar a estrutura SMARTY {if} {else} {/if}

- message\_template.tpl
- index\_template.tpl<sup>2</sup>

para a pasta "LAB6/templates"

Considere o lab concluído quando tiver reproduzido a funcionalidade de

http://all.deei.fct.ualg.pt/~a999990/smarty\_exame2/login.php

no seu site web pessoal no servidor "daw2" (http://daw.deei.fct.ualg.pt)

### **REFERÊNCIAS:**

• <u>http://intranet.deei.fct.ualg.pt/DAW/auth-db-sessions/files.html</u>

<sup>&</sup>lt;sup>2</sup> Só no caso se alterou o template para introduzir a estrutura SMARTY {if} {else} {/if}

## ANEXO 1: Acesso à base de dados MySQL

- O acesso à base de dados MySQL na rede UALG pode ser feita

em linha de comando

a12345@daw2:~\$mysql -u a12345 -p -h 10.10.23.184 db\_a12345

ou ainda utilizando o software phpMyAdmin disponível no URL

http://daw.deei.fct.ualg.pt/phpMyAdmin

## ANEXO 2: estrutura da base de dados

```
CREATE TABLE `users` (
  `id` int(11) NOT NULL auto increment,
  `name` varchar(255) default NULL,
  `email` varchar(255) default NULL,
  `created at` datetime NOT NULL,
  `updated at` datetime NOT NULL,
  `password digest` varchar(255) default NULL,
  `remember digest` varchar(255) default NULL,
  `admin` tinyint(1) default NULL,
  `activation digest` varchar(255) default NULL,
  `activated` tinyint(1) default NULL,
  `activated at` datetime default NULL,
  `reset digest` varchar(255) default NULL,
  `reset sent at` datetime default NULL,
  PRIMARY KEY (`id`),
 UNIQUE KEY `index users on email` (`email`)
) ENGINE=InnoDB DEFAULT CHARSET=utf8;
CREATE TABLE `microposts` (
  `id` int(11) NOT NULL auto increment,
  `content` text,
  `user id` int(11) default NULL,
  `created at` datetime NOT NULL,
  `updated at` datetime NOT NULL,
  `likes` int(11) NOT NULL DEFAULT '0',
  PRIMARY KEY (`id`),
  KEY `fk user id` (`user id`),
  CONSTRAINT `fk user id` FOREIGN KEY (`user id`)
REFERENCES `users` (`id`)
) ENGINE=InnoDB DEFAULT CHARSET=utf8;
```

# ANEXO 3: OPCIONAL

Este guião realiza inteiramente o lab no servidor de produção mas, se desejar, pode realizar o lab no seu PC/portátil. As instruções para a instalação de um ambiente de desenvolvimento "XAMPP" no seu PC/portátil encontram-se em

http://intranet.deei.fct.ualg.pt/IPM/XAMPP.pdf

# ANEXO 4: OPCIONAL

#### FUNCIONALIDADE "RECOVER PASSWORD"

Pretende-se implementar a funcionalidade "recover password" através do envio de um email contendo um URL ("link") apontando para uma página web onde se pode escolher uma nova password.

A página de "login.php"

| h | ome                 | login | register |
|---|---------------------|-------|----------|
|   | Login               |       |          |
|   | Email               |       |          |
|   | Password            |       | -        |
|   | Go Forgot password? |       |          |

© 2016 Desenvolvimento de Aplicações Web

Designed by <u>Aluno</u>

contem agora um link,

```
<a href="password_reset.php" >Forgot password?</a>
```

para a página "password\_reset.php",

| home  |                | login | register |
|-------|----------------|-------|----------|
|       | Password reset |       |          |
| Email |                |       |          |
|       | Go             |       |          |

© 2016 Desenvolvimento de Aplicações Web

Designed by Aluno

que contem um formulário onde o utilizador vai colocar o email com que se registou no site.

O formulario utiliza o método "POST" para enviar dados ao servidor:

<form method="post" action="password\_reset\_action.php">

**1.** Construa o programa **password\_reset\_action.php** que:

- verifica se o email introduzido consta da base de dados
- em caso de sucesso
  - Cria um token "md5" do tempo actual
    - \$reset\_digest = substr(md5(time()),0,32);
  - guarda este valor na base de dados (tabela users, coluna reset\_digest), bem como o tempo atual (tabela users, coluna reset\_digest, coluna reset\_sent\_at)
  - envia ao utilizador registado um email personalizado com o assunto "Password reset" e com o texto

Olá Sr.(a) José Silva

Para obter uma nova password clique no link http://daw.deei.fct.ualg.pt/~a12345/LAB6/new\_password.php?token=fad9bc3391f298e6186f8a Se NÃO pediu uma nova password IGNORE este email.

Cumprimentos,

webmaster! Página Web: http://intranet.deei.fct.ualg.pt/DAW/ E-mail: webmaster@deei.fct.ualg.pt

NOTA: Não responda a este email, não vai obter resposta!

LabPHPAuth A

onde "José Silva" é o nome do utilizador obtido na base de dados e " fad9bc3391f298e6186f8a"

O texto do email contem um link para a página "new\_password.php" (substituir 12345 pelo seu numero de aluno) com o valor do token embutido

o envia para o browser a mensagem

Password reset activated! Email sent to you :-)

Nota: tem de utilizar um email válido a que tenha acesso, para comprovar o correto funcionamento do programa!

| me                |              | login | regi |
|-------------------|--------------|-------|------|
|                   | New password |       |      |
| Password          |              |       |      |
| Password confirma | ion          |       |      |
|                   |              |       |      |

© 2016 Desenvolvimento de Aplicações Web

Designed by Aluno

utiliza o método "POST" para enviar a nova password ao servidor, bem como o token recebido (como um input do tipo "hidden")

<form method="post" action="new\_password\_action.php"> <input type=hidden name="token" value="{TOKEN}">

**3.** Crie o programa **new\_password\_action.php** que vai actualizar a base de dados com a nova password do utilizador.

LabPHPAuth\_A

- verifica se o token recebido existe na base de dados
- em caso de sucesso e se não passou mais de uma hora entre a hora actual e a hora de envio do email
  - o encripta e atualiza a password na base de dados
  - o envia para o browser uma mensagem

Password reset successfully!

• em caso de insucesso envia para o browser a mensagem

ERROR: WRONG TOKEN OR TOKEN EXPIRED, PASSWORD RESET FAILED!